# 思科会议服务器上多方许可(PMP和SMP)的分 步指南

## 目录

<u>简介</u> <u>先决条件</u> <u>要求</u> 使用的组件 <u>背景信息</u> <u>配置</u> <u>1.设置LDAP源</u> <u>2.创建用户配置文件并将其与LDAP源关联</u> <u>验证</u> 故障排除

# 简介

本文档介绍如何将个人多方Plus(PMP+)许可证或共享多方Plus(SMP+)许可证分配给CMS用户。

# 先决条件

CMS(思科会议服务器)现在支持多方许可,类似于Cisco Conductor和思科网真服务器上首次引入的多方许可模式。多方许可证可以是每用户(PMP+许可证)或共享(SMP+许可证)。 为确保 正确部署许可证,需要采取许多步骤。

#### 要求

Cisco 建议您了解以下主题:

- CMS
- API客户端应用,或熟悉REST API编码
- PMP和SMP许可证

#### 使用的组件

本文档不限于特定的软件和硬件版本。

多方许可证只能通过应用程序接口(API)配置在CMS上分配。因此,要部署多方许可证,需要具有:

- CMS
- Callbridge许可证(也称为CMS版本密钥)
- •一个或多个PMP和/或SMP许可证
- •访问CMS API的凭证
- Postman REST工具

本文档中的信息都是基于特定实验室环境中的设备编写的。本文档中使用的所有设备最初均采用原 始(默认)配置。如果您的网络处于活动状态,请确保您了解所有命令的潜在影响。

## 背景信息

**注意:**本文档介绍使用Postman REST客**户端的**配置步骤。请注意,可以通过您选择的任何其 他REST API工具应**用相应**的API命令。

本文将编辑以下参数:

- userProfile 定义用户是否已分配PMP许可证(hasLicense属性)
- IdapServers、IdapMappings、IdapSources(可选,在本示例中使用) 必须至少定义其中一个,以便将PMP许可证分配给用户子集
- 系统配置文件(可选) 如果PMP全局分配给所有用户,则使用
- 租户设置(可选) 如果为每个租户分配PMP许可证,则使用

### 配置

PMP许可证按用户分配,但在CMS中,您无法编辑单个用户的属性。许可证分配基于用户配**置文件** 属性。用户**配置文件**不能与单个用户关联。相反,可**以关联**userProfile:

- 全局:将userProfile关联到/api/v1/system/profiles
- 每个租户:将userProfile与/api/v1/tenants/<tenantID>关联
- 每个IdapSource:将userProfile关联到/api/v1/IdapSources/<IdapSourceID> 对于此步骤,您 需要确保LDAP是通过API单独配置的,并且已完全配置,包括至少一个IdapServer、至少一个 IdapMapping和至少一个Idap源

无法链接到已分配PMP许可证的特定用户的任何会议将默认使用SMP许可证。SMP许可证类型不需要任何分配。

一旦您决定通过API实施LDAP,则需要从CMS的Web GUI中删除LDAP配置。

#### 1.设置LDAP源

API中的LDAP设置分为三部分:需要LDAP服务器、LDAP映射和LDAP源,以及所有这些。

LDAP源是用户的实际源。每个源必须定义一个LDAP服务器和一个LDAP映射。多个源可以共享同 一LDAP服务器和/或LDAP映射。

步骤1.登录CMS并导航至Configuration > Active directory。

- 删除网页上的设置。单击"Submit and Sync now(立即提交并同步)"
- •验证"状态">"用户"下是否再没有用户

步骤2.创建LDAP服务器。

•使用Postman REST API工具对/Idap服务器进行POST 地址 Idap.example.com portNumber 389 用户名cn=administrator, cn=users, dc=example, dc=com密码

安全错误

• 在响应报头**中记录**Ldap服务器ID

步骤3.创建LDAP映射。

请使用 邮递员REST API 工具以POST至/IdapMappings

 ameMapping
 \$cn\$
 \$sAMAccountName\$@example.com
 coSpaceUriMapping
 coSpaceNameMapping
 coSpaceCallIdMapping
 bipPhone\$
 bipPhone\$
 bipPhone\$

步骤4.创建LDAP源。

• 使用Postman REST API工具将POST到/Idap源

 输入Filter 作为一行(在显示的示例中,为了可读,它分为三行)。记录LDAP源ID 服务器 <在步骤1.2>中创建的LDAPServerID 映射 <步骤1.3中创建的LDAPMappingID> baseDN dc=example,dc=com (& (memberof=cn=SMPusers,ou=演示用户,dc=example,dc=com)
 过滤器 (memberof=cn=PMPusers,ou=演示用户,dc=example,dc=com)
 )

此LDAP源将导入SMPUsers LDAP组中但不在PMPusers组中的所有用户。

•使用Postman REST API工具将POST到/Idap源

•注意LDAP源ID

服务器 <在步骤1.2>中创建的LDAPServerID

映射 <步骤1.3中创建的LDAPMappingID>

baseDN dc=example , dc=com

过滤器 (memberof=cn=PMPusers,ou=演示用户,dc=example,dc=com)

此LDAP源将导入PMPusers组中的所有用户。

步骤5.同步用户。

• 使用Postman REST API工具将POST到/IdapSyncs

Idap源 <第1<sup>个</sup>在步骤1.4中创建的LDAPSourceID>

• 使用Postman REST API工具将POST到/IdapSyncs

Idap源 <第2<sup>个</sup>在步骤1.4中创建的LDAPSourceID>

步骤6.检验用户。

可以在/ldapSyncs上运行GET,以列出当前正在进行和计划**的LDAP同步事件**。如果已**执**行同步,则 API节**点**应已被删除(这是默认行为,可以更改)。 您还可以通过Web管理员检查导入的用户列表 。

#### 2.创建用户配置文件并将其与LDAP源关联

步骤1.为SMP用户创建用户配置文件。

•请使用 **邮递员REST API** 工具 POST 至 /userProfiles 有许可证 错误

步骤2.为PMP用户创建用户配置文件。

•请使用 **邮递员REST API** 工具 POST 至 /userProfiles 有许可证 真

步骤3.将SMP设置为默认值。

必须使用SMP userProfile更新全局配置文件。

• 使用Postman **REST API工**具将**PUT**输入**/系统/配置文件** userProfile <第2.1步中创建的用户配置文件ID>

步骤4.将PMP许可证与PMPusers组中的用户关联。

使用PMP用户配置文件更新PMPusers AD组成员的LdapSource。

• 使用Postman REST API工具将PUT TO/IdapSources/<2 nd LDAPSourceID在步骤1.4>中创建 userProfile <第2.2步中创建的用户配置文件ID>

• 按照步骤5, 重复LDAP同步操作

### 验证

可以在CMS Web GUI页面的"状态"(Status)>"用户"(Users)下验证用户是否成功导入。

### 故障排除

目前没有针对此配置的故障排除信息。